# Generate diagnostiek pack voor Secure Network Analytics-applicaties

## Inhoud

Inleiding Procedure Methode 1. Van de gebruikersinterface van het Web van de Manager (UI) Methode 2. Van Admin UI van elk apparaat Methode 3. Van de interface van elke applicatie (CLI) Problemen oplossen Gerelateerde informatie

# Inleiding

Dit document beschrijft de verschillende procedures die beschikbaar zijn om een diagnostisch pack voor Secure Network Analytics (SNA)-applicaties te verzamelen.

# Procedure

Er zijn drie belangrijke methoden om het diagnostische pakket voor de SNA-apparaten te produceren. De voorgestelde methode is **Methode 1. Van de Gebruiker Interface van het Web van de Manager (UI)**, echter zijn de andere twee methodes een optie voor het geval dat het Web UI van de Manager niet beschikbaar is.

**Opmerking:** Als het Web UI van de Manager niet beschikbaar is en u moet een Diagnostics Pack van de Manager genereren, verwijs dan naar **Methode 3. Van de Interface van de Lijn van het Applicatie (CLI)**.

Methode 1. Van de gebruikersinterface van het Web van de Manager (UI)

- 1. Meld u aan bij de Manager web UI.
- 2. Navigeer naar Global Settings > Central Management.

| ਓ Network A        | nalytics             |       | Dashboards • | Monitor • Analy: | ze • Jobs • Con | igure * Deploy * |               |             | ۵ ք ې                         | + cisco SECURE |
|--------------------|----------------------|-------|--------------|------------------|-----------------|------------------|---------------|-------------|-------------------------------|----------------|
|                    |                      |       |              |                  |                 |                  |               |             | Global Settings               |                |
| Security Insight D | ashboard   Inside Ho | osts  |              |                  |                 |                  |               |             | Central Management 🛛 😓        |                |
|                    |                      |       |              |                  |                 |                  |               |             | Manager Configuration         |                |
| Alarming Hosts     |                      |       |              |                  |                 |                  |               |             | Packet Analyzer Configuration | - 2            |
| Concern Index      | Target Index         | Recon | C&C          | Exploitation     | DDoS Source     | DDoS Target      | Data Hoarding | Exfiltratio | UDP Director Configuration    | Anomaly        |
| 0                  | 0                    | 0     | 0            | 0                | 0               | 0                | 0             | 0           | External Lookup Configuration | 0              |
| U                  | U                    | U     | U            | U                | U               | 0                | U             | 0           | User Management               | 0              |
|                    |                      |       |              |                  |                 |                  |               |             | SecureX Configuration         |                |
|                    |                      |       |              |                  |                 |                  |               |             | Select Language               |                |

3. Pak het apparaat uit op de lijst van apparatuur waar u het diagnostische pack voor wilt maken en selecteer **Handelingen (pictogram Ellips) > Toestuisstatistieken bekijken**.

| ÷     | Ö Central Management               | Appliance Manager | Update Manager | App Manager   | Smart Licensing | Database |            |                                 |         | Ŧ | cisco SECURE |
|-------|------------------------------------|-------------------|----------------|---------------|-----------------|----------|------------|---------------------------------|---------|---|--------------|
| In    | ventory                            |                   |                |               |                 |          |            |                                 |         |   |              |
| 3 App | liances found                      |                   |                |               |                 |          |            |                                 |         |   |              |
|       | Q Filter Appliance Inventory Table |                   |                |               |                 |          |            |                                 |         |   |              |
| A     | ppliance Status                    | Host Name         |                | Type     Type |                 | ^        | IP Address | ^                               | Actions |   |              |
| U     | p                                  |                   |                | Flow Co       | lector          |          |            | Edit Appliance<br>Configuration |         |   |              |
| U     | p                                  | -                 |                | Flow Se       | insor           |          |            | View Appliance Statistics       |         |   |              |
| U     | p                                  |                   |                | Manage        | -               | -        |            | Support<br>Reboot Appliance     | 📈       |   |              |
|       |                                    |                   |                |               |                 |          |            | Shut Down Appliance             |         |   |              |
|       |                                    |                   |                |               |                 |          |            | Remove This Appliance           |         |   |              |

- 4. U moet worden omgeleid naar de Admin UI van het geselecteerde apparaat.
- 5. Meld u aan bij de ABBYY FineReader-applicatie met Admin-referenties.
- 6. Klik in het menu links op **Support > Diagnostiek Pack**.

| A.                | 🖸 Manager VE                              |                                                                                          |                                                                                                    |                |                              | cisco SECURE |  |  |  |  |  |  |
|-------------------|-------------------------------------------|------------------------------------------------------------------------------------------|----------------------------------------------------------------------------------------------------|----------------|------------------------------|--------------|--|--|--|--|--|--|
| **<br>~<br>&<br>~ | Home<br>Configuration ©<br>Manage Users © | <ul> <li>i This appliance is managed i</li> <li>i Info! This page automatical</li> </ul> | This appliance is managed by a Central Manager. Please go to <u>Central Management</u> to change these settings.     Infol This page automatically refreshes every minute - last refreshed at 18:56:54. |                |                              |              |  |  |  |  |  |  |
| ŀ                 | Backup/Restore<br>Database                | System                                                                                   |                                                                                                    |                |                              |              |  |  |  |  |  |  |
| -                 |                                           | IP Address:                                                                              | 100000                                                                                                    |                |                              |              |  |  |  |  |  |  |
| -                 |                                           | Host name:                                                                               |                                                                                                    | Domain name:   |                              |              |  |  |  |  |  |  |
| -                 |                                           |                                                                                          |                                                                                                    |                |                              |              |  |  |  |  |  |  |
| ŀ                 | Backup/Restore<br>Configuration           | Total Memory:                                                                            |                                                                                                    | Load Average:  |                              |              |  |  |  |  |  |  |
| F                 | Diagnostics Pack 🖕                        | VM Server Memory:                                                                        |                                                                                                    | VM Server CPU: |                              |              |  |  |  |  |  |  |
| =                 | Audit Log                                 | Free Memory:                                                                             | 10                                                                                                    | Uptime:        |                              |              |  |  |  |  |  |  |
| ¢0                |                                           |                                                                                          |                                                                                                    |                |                              |              |  |  |  |  |  |  |
|                   |                                           | Version:                                                                                 |                                                                                                    | Platform:      |                              |              |  |  |  |  |  |  |
| 0                 | Help B                                    | Build:                                                                                   |                                                                                                    | Serial No.:    | And the second of the second |              |  |  |  |  |  |  |
|                   | U U                                       |                                                                                          |                                                                                                    |                |                              |              |  |  |  |  |  |  |

7. Eenmaal in de pagina Diagnostics Pack moet u de standaard **Public Key**-encryptie selecteren of een gedeelde sleutel/wachtwoord opgeven voor codering.

**Opmerking:** Als u ervoor kiest een aangepaste sleutel/wachtwoord te gebruiken, moet u dat wachtwoord in de bestandsindeling opgeven wanneer u het pakket diagnostiek naar de Support Case Manager uploaden.

8. Selecteer Diagnostiek Pack maken om het diagnostische pakket van het apparaat te genereren.

| 藯 Manager \       | VE |                                                       |                                                           |                         |                          |                                |                                          |           | enco S |
|-------------------|----|-------------------------------------------------------|-----------------------------------------------------------|-------------------------|--------------------------|--------------------------------|------------------------------------------|-----------|--------|
| 🖀 Home            | œ  | Diagnostics Pa                                        | ack                                                       |                         |                          |                                |                                          |           |        |
| 🛔 Manage Users    | ⊕  | Previous Diagno                                       | ostics Pack                                               |                         |                          |                                |                                          |           |        |
| Support Audit Log | ۲  | diagnostic-SMC-<br>diagnostic-SMC-<br>diagnostic-SMC- |                                                           |                         |                          |                                |                                          |           |        |
| Operations        | ₽  | Create New Dia                                        | gnostics Pack                                             |                         |                          |                                |                                          |           |        |
| C+ Logout         | ۲  | Encryption Type:                                      | <ul> <li>Public Key</li> <li>Shared Passphrase</li> </ul> |                         |                          |                                |                                          |           |        |
|                   | G  | Password:                                             |                                                           |                         |                          |                                |                                          |           |        |
|                   |    | Confirm Password:                                     |                                                           |                         |                          |                                |                                          |           |        |
|                   |    | Create Diagnostics Paci                               | ×                                                         |                         |                          |                                |                                          |           |        |
|                   |    | Patented,                                             | , U.S. Patent Numbers 7185                                | 68, 7290283, 7475426, 7 | 512980, and 7644151. Oth | er U.S. and foreign patents pe | nding. Copyright 2022 Cisco®, All Rights | Reserved. |        |

9. Zodra deze klaar is, moet u een pop-upvakje ontvangen met de knop Downloaden om het diagnostische pakket te downloaden.

| 💭 Manager VE             |                                                    |                               |                                                                                                    | cisco SECURE |
|--------------------------|----------------------------------------------------|-------------------------------|----------------------------------------------------------------------------------------------------|--------------|
| 🖀 Home                   | Diagnostics P                                      | ack                           |                                                                                                    |              |
| 👗 Manage Users 🛛 🖗       | Previous Diagn                                     | ostics Pack                   |                                                                                                    |              |
| Support 6<br>E Audit Log | diagnostic-SMC<br>diagnostic-SMC<br>diagnostic-SMC |                               |                                                                                                    |              |
| <b>Operations</b> 6      | Create New Dia                                     | agnostics Pack                |                                                                                                    |              |
| 🕒 Logout                 |                                                    | Dublic Key                    |                                                                                                    |              |
| 🚱 Help 🛛                 | Encryption Type:                                   | O Shared Passphrase           |                                                                                                    |              |
| C                        | Password:                                          |                               | Creating Diagnostics Pack                                                                                                    |              |
|                          | Confirm Password:                                  |                               | Diagnostics pack created.                                                                                                    |              |
|                          | Create Diagnostics Pa                              | ck                            | Download Close                                                                                                    |              |
|                          | Patenter                                           | d, U.S. Patent Numbers 718536 | 18, 7290283, 7475426, 7512980, and 7644151. Other U.S. and foreign patents pending. Copyright 2022 Cisco®. All Rights Reserved. |              |
|                          |                                                    |                               |                                                                                                    |              |

#### Methode 2. Van Admin UI van elk apparaat

Bij deze methode moet u toegang hebben tot het apparaat waarmee u het diagnostische pack wilt genereren, via Hypertext Transfer Protocol Secure (HTTPS).

**Opmerking:** U moet de URL gebruiken om rechtstreeks toegang te hebben tot de **Admin UI** van de Manager: <u><Manager\_IP\_adres>/smc/index.html</u>, anders wordt u terugverwezen naar de Web UI van de Manager.

Om bijvoorbeeld het Diagnostics Pack van een Flow Collector met deze methode te genereren, moet u de volgende stappen volgen:

- 1. Vanuit een webbrowser, navigeer naar https://<FC\_IP\_Address>
- 2. Log in op het apparaat Admin UI met admin-referenties.

| Image: Additional and the second second s |  |
|----------------------------------------------------------------------------------------------------|--|
| Secure Network Analytics is a trademark of Cisco Systems, Inc.<br>Patented, U.S. Patent Nos. 7185368, 7290283, 7475426, 7512990 and 7644151.<br>© 2000-2022 Cisco Systems, Inc. All rights reserved.                                                                                                    |  |

3. Klik in het menu links op **Ondersteuning > Diagnostiek Pack**.

| Flow Collecto                                        | Flow Collector NetFlow VE    |                                                                                                    |                |  |  |  |  |  |  |  |  |  |
|------------------------------------------------------|------------------------------|----------------------------------------------------------------------------------------------------|----------------|--|--|--|--|--|--|--|--|--|
| 섉 Home<br>🗲 Configuration 🛛 🔅                        | i This appliance is manage   | This appliance is managed by a Central Manager. Please go to <u>Central Management</u> to change these settings. |                |  |  |  |  |  |  |  |  |  |
| 📥 Manage Users 🛛 🕀                                   | i Info! This page automation | i Infol This page automatically refreshes every minute - last refreshed at 19:05:29.                             |                |  |  |  |  |  |  |  |  |  |
| Support     Advanced Settings                        | System                       | System                                                                                                    |                |  |  |  |  |  |  |  |  |  |
| <ul> <li>Database Storage<br/>Statistics</li> </ul>  | IP Address:                  |                                                                                                    |                |  |  |  |  |  |  |  |  |  |
| <ul> <li>Backup/Restore</li> <li>Database</li> </ul> | Host name:                   | 10000000                                                                                                    | Domain name:   |  |  |  |  |  |  |  |  |  |
| Browse Files     Recket Canture                      | Total Memory:                |                                                                                                    | Load Average:  |  |  |  |  |  |  |  |  |  |
| - Update                                             | VM Server Memory:            | the second second                                                                                                | VM Server CPU: |  |  |  |  |  |  |  |  |  |
| <ul> <li>Backup/Restore<br/>Configuration</li> </ul> | Free Memory:                 |                                                                                                    | Uptime:        |  |  |  |  |  |  |  |  |  |
| - Diagnostics Pack 🖕                                 |                              |                                                                                                    |                |  |  |  |  |  |  |  |  |  |
|                                                      | Version:                     |                                                                                                    | Platform:      |  |  |  |  |  |  |  |  |  |
| <b>Q</b> <sup>0</sup> <sub>0</sub> Operations ⊚      | Build:                       |                                                                                                    | Senai No.:     |  |  |  |  |  |  |  |  |  |
| 🕞 Logout                                             | Facine Clature               |                                                                                                    |                |  |  |  |  |  |  |  |  |  |
| 🕑 Help 🗉                                             | Engine Status                |                                                                                                    |                |  |  |  |  |  |  |  |  |  |

4. Eenmaal in de pagina Diagnostics Pack moet u de standaard **Public Key**-encryptie selecteren of een gedeelde sleutel/wachtwoord opgeven voor codering.

**Opmerking:** Als u ervoor kiest een aangepaste sleutel/wachtwoord te gebruiken, moet u dat wachtwoord in de bestandsindeling opgeven wanneer u het pack voor diagnostiek naar de Support Case Manager uploadt.

5. Selecteer **Diagnostiek Pack maken** om het diagnostische pakket van het apparaat te genereren.

| 💭 Flow Colle                                                                                     | ctor          | NetFlow VE                                                                                                    |                                  |                                                                                                    |  |
|--------------------------------------------------------------------------------------------------|---------------|----------------------------------------------------------------------------------------------------|----------------------------------|----------------------------------------------------------------------------------------------------|--|
| 👫 Home                                                                                           | e             | Diagnostics Pa                                                                                                    | ack                              |                                                                                                    |  |
| <ul> <li>▲ Manage Users</li> <li>✓ Support</li> <li>➡ Audit Log</li> <li>♥ Operations</li> </ul> | 8             | Previous Diagno<br>diagnostic-FlowCollec<br>public.tgz.gpg 189.44<br>diagnostic-FlowCollec<br>public.tgz.gpg 171.827<br>Create New Dia | astics Pack                      |                                                                                                    |  |
| € Logout                                                                                         | в<br><b>С</b> | Encryption Type:                                                                                                    | Public Key     Shared Passphrase |                                                                                                    |  |
|                                                                                                  |               | Confirm Password:                                                                                                    | 3                                |                                                                                                    |  |
|                                                                                                  |               | Patented,                                                                                                    | , U.S. Patent Numbers 7185       | 368, 7290283, 7475426, 7512980, and 7644151. Other U.S. and foreign patents pending. Copyright 2022 Cisco®. All Rights Reserved. |  |

6. Na voltooiing moet u een pop-upvakje ontvangen met de knop Downloaden om het diagnostische pakket te downloaden.

| Flow Collecto                                                                                                    | r NetFlow VE                                                                                                    | cisco SECUR |
|----------------------------------------------------------------------------------------------------|----------------------------------------------------------------------------------------------------|-------------|
| ♣         Home           ▶         Configuration         ∅           ▲         Manage Users         ∅           ▶         Support         ∅           ➡         Audit Log         ∅           ♦         Copout         ∅           ♦         Help         ∅ | Diagnostics Pack Previous Diagnostics Pack diagnostic-FlowCollector_NetFlow-FCNFV1 public tg2.gpg 179.82M Create New Diagnostics Pack Encryption Type: Public key Shared Passphrase                                                                                                    |             |
|                                                                                                    | Password:       Creating Diagnostics Pack X         Confirm Password:       Diagnostics pack created.         Create Diagnostics Pack       Diagnostics pack created.         Patented, U.S. Patent Numbers 7185368, 7290283, 7475426, 7512980, and 7644151. Other U.S. and foreign patents pending. Copyright 2022 Cisco®. All Rights Reserved. |             |

#### Methode 3. Van de interface van elke applicatie (CLI)

Er zijn momenten waarop het niet mogelijk is om het diagnostische pakket van een apparaat te genereren met behulp van de eerder beschreven methoden, maar deze kunnen rechtstreeks worden gegenereerd via de CLI van het apparaat. De stappen om deze taak te voltooien zijn:

1. Connect met het gewenste SNA-apparaat via Secure Shell Protocol (SSH) of rechtstreeks via console-toegang.

**Opmerking:** Als u het diagnostische pakket moet ophalen van een hardwareapparaat zonder SSH-toegang, kan de Kernel-gebaseerde Virtual Machine (KVM)-console van Cisco Integrated Management Controller (CIMC) ook worden gebruikt.

- 2. Meld u aan bij wortelreferenties.
- 3. Voer een van de volgende opdrachten in (dit is afhankelijk van de versie van SNA die in gebruik is):

SNA versie 7.1.x tot 7.3.x

Voer de opdracht doDiagPack in

SNA versie 7.4.x

Voer de opdrachtdiagnostiek in

- 4. Wacht tot de taak is voltooid.
- 5. Nadat de taak is voltooid, wordt het bestand Diagnostiek-pakketbestand opgeslagen in de /lancope/var/admin/diagnostiek/folder met een naamsschema van "diagnostiek-<device\_type>-<apparaattype\_ID>.<YYYYMMDD>.<HMM>-\*.tgz.gpg"

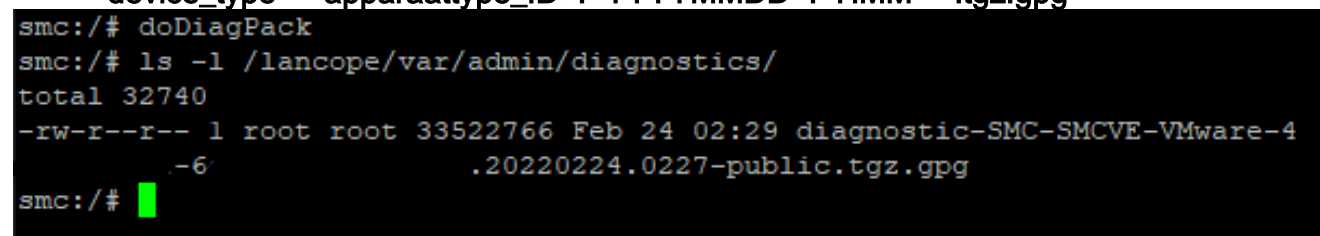

6. Kopieer het gegenereerde bestand van het apparaat naar uw lokale computer of naar een bestandsserver met Secure Copy Protocol (SCP) of met een SSH File Transfer Protocol (SFTP) client zoals WinSCP. Het diagnostische pakket bevindt zich in het /lancope/var/admin/diagnostiek/directory.

**Opmerking**: het is de moeite waard om te vermelden dat SNA versie 7.4.0 een nieuwe functie heeft geïntroduceerd die het mogelijk maakt om het diagnostische pack te genereren uit het menu SystemConfig (CLI-inloggen met **wortel** aanmeldingsgegevens > Voer **SystemConfig** > Navigeren in naar **herstel** > **Diagnostics Pack**).

Kijk voor meer informatie over deze methode in de <u>Secure Network Analytics System</u> <u>Configuration Guide 7.4.x</u>.

### Problemen oplossen

Deze sectie verschaft informatie die u kunt gebruiken om problemen met uw configuratie op te lossen.

Er zijn een paar keren dat de creatie van het diagnostische pakket mislukt. Het meest voorkomende symptoom is wanneer je een fout ontvangt die luidt: "Er was een fout bij het maken van het diagnostische pakket. Er zijn geen bestanden beschikbaar" nadat op de knop **Diagnostiek** maken is gedrukt.

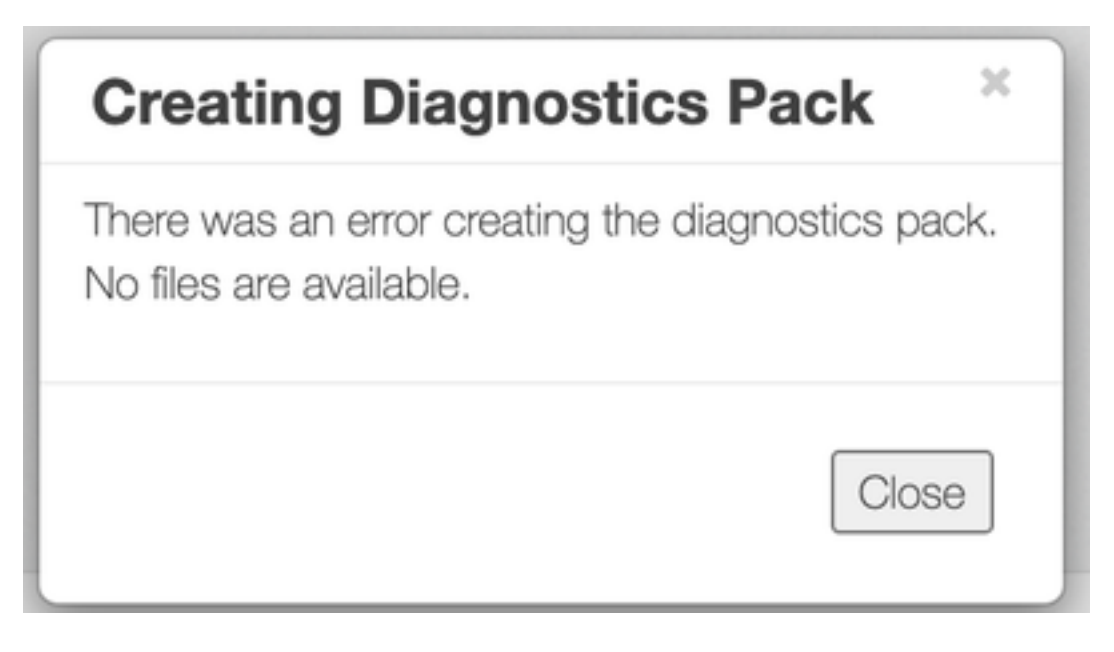

Ga als volgt te werk om dit gedrag te corrigeren:

- 1. Meld u aan bij het apparaat dat dit gedrag vertoont met wortelreferenties via SSH.
- 2. Start de l /lancope/var/database/dbs/hsqldb/admin/opdracht om de inhoud van de directory te controleren.
- 3. Zorg ervoor dat de back-upsubdirectory bestaat en dat de gebruiker/groepseigenaar klaar is.

| fcnf-cds:~#  | ٦ | .s –l , | /lancope | e/var/ | /data | abas | se/dbs/ | /hsqldb/admin/   |
|--------------|---|---------|----------|--------|-------|------|---------|------------------|
| total 20     |   |         |          |        |       |      |         |                  |
| -rw-rr       | 1 | tomcat  | tomcat   | 16     | Apr   | 28   | 00:38   | admin.lck        |
| -rw-rr       | 1 | tomcat  | tomcat   | 0      | Apr   | 27   | 17:20   | admin.log        |
| -rw-rr       | 1 | tomcat  | tomcat   | 84     | Apr   | 27   | 17:17   | admin.properties |
| -rw-rr       | 1 | tomcat  | tomcat   | 2995   | Apr   | 27   | 17:17   | admin.script     |
| drwxr-xr-x   | 2 | tomcat  | tomcat   | 4096   | Apr   | 27   | 17:20   | admin.tmp        |
| drwxr−xr−x : | 2 | tomcat  | tomcat   | 4096   | Jun   | 7    | 2021    | backup           |

Als de **back-**upsubdirectory niet bestaat in het **/lancope/var/database/dbs/hsqldb/admin/**pad, moet deze worden aangemaakt en moet de juiste eigenaar worden toegewezen. Draai deze opdrachten voor dit programma:

- 1. mkdir /lancope/var/database/dbs/hsqldb/admin/back-up
- 2. Chown tomcat:tomcat /lancope/var/database/dbs/hsqldb/admin/back-up
- 4. Start de opdracht I /lancope/var/admin/om de inhoud van de map te controleren.

5. Zorg ervoor dat de **back-ups** en **diagnostische** subdirectories bestaan en dat hun gebruiker/groepseigenaar **root** is.

| fcnf-cds:~4<br>total 80 | ŧ I | ll /la | ancope/va | ar/adm: | in/ |    |       |                              |
|-------------------------|-----|--------|-----------|---------|-----|----|-------|------------------------------|
| drwxrwxr-x              | 2   | root   | root      | 4096    | Apr | 27 | 06:25 | backups                      |
| drwxr-xr-x              | 2   | root   | root      | 4096    | Apr | 7  | 21:39 | cds                          |
| -rw-rr                  | 1   | root   | root      | 0       | Apr | 6  | 22:10 | <u>clustered datab</u> ase   |
| drwxrwxr-x              | 2   | root   | root      | 4096    | Sep | 7  | 2021  | diagnostics                  |
| -rw-rr                  | 1   | root   | root      | 40      | Apr | 27 | 17:18 | hwserial                     |
| -rw-rr                  | 1   | root   | root      | 8       | Apr | 27 | 17:18 | meminfo                      |
| -rw-rr                  | 1   | root   | root      | 69      | Apr | 27 | 17:18 | model                        |
| -rw-rr                  | 1   | root   | root      | 23      | Apr | 27 | 17:18 | platform                     |
| drwxr-xr-x              | 3   | root   | root      | 4096    | Sep | 15 | 2021  | plugins                      |
| -rw-rw-rw-              | 1   | root   | root      | 2       | Apr | 27 | 18:13 | previous_engine_startup_mode |
| -rw-rr                  | 1   | root   | root      | 47      | Apr | 27 | 17:18 | serial                       |
| drwxr-xr-x              | 2   | root   | root      | 4096    | Apr | 7  | 21:22 | ssh                          |
| drwxr-xr-x              | 2   | root   | root      | 4096    | Apr | 8  | 02:51 | system.d                     |
| -rw-rw                  | 1   | root   | swadmin   | 12756   | Apr | 8  | 02:56 | system.xml                   |
| drwxrwxrwx              | 2   | root   | root      | 4096    | Apr | 28 | 00:25 | tmp                          |
| drwxr-xr-x              | 2   | root   | root      | 4096    | Sep | 7  | 2021  | update                       |
| drwxrwxr-x              | 4   | root   | tomcat    | 4096    | Apr | 8  | 02:49 | upgrade                      |
| -rw-rr                  | 1   | root   | root      | 36      | Apr | 27 | 17:18 | uuid                         |

Indien één of geen van de bovengenoemde subdirectoraten niet bestaat in het /lancope/var/admin/pad, moeten zij worden aangelegd en moet de juiste eigendom worden toegewezen. Draai deze opdrachten voor dit programma:

- 1. mkdir /lancope/var/admin/back-ups
- 2. mkdir /lancope/var/admin/diagnostiek

Nadat dit is geverifieerd, probeert u het diagnostische pakket van het SNA-apparaat opnieuw te genereren.

### Gerelateerde informatie

- Neem voor extra assistentie contact op met Cisco Technical Assistance Center (TAC). Een geldig ondersteuningscontract is vereist: <u>Cisco's wereldwijde contactgegevens voor</u> <u>ondersteuning.</u>
- Technische ondersteuning en documentatie Cisco Systems